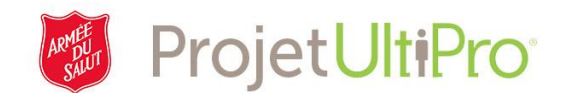

## Aide-mémoire : Version simplifiée de l'établissement des horaires

Voici une méthode simplifiée pour établir et mettre à jour des horaires au sein d'une équipe. Cette tâche est effectuée par un agent d'ordonnancement ou un superviseur. La fonctionnalité se trouve dans la section *Pointage* (ou *Heures et présences*).

Le document décrit comment :

- Établir des horaires pour une équipe;
- Analyser des horaires afin de déterminer la nécessité d'apporter des modifications et le moment propice;
- Modifier des horaires, au besoin;
- Communiquer ou imprimer des horaires.

Le présent aide-mémoire s'avèrera utile si le quart de travail recherché ne figure pas dans la liste déroulante des quarts de travail.

Étape 1 – Accédez à la section Pointage (ou Heures et présences), puis cliquez sur l'onglet Équipe.

**Nota :** Vous pouvez également créer des horaires pour un seul employé, à partir de l'onglet Employé, puis au moyen de l'option **Schedule** (Horaire).

| Maint | Launch Pad Homepage                    | Messages(0) | Supervisor Approval | MVS: Advanced Sched View | My TS | Employee | Daily TS | Team | Payroll | PP Summary | My Reports | Proxy |
|-------|----------------------------------------|-------------|---------------------|--------------------------|-------|----------|----------|------|---------|------------|------------|-------|
| Maint |                                        |             |                     |                          |       |          |          |      |         |            |            |       |
| Maint |                                        |             |                     |                          |       |          |          |      |         |            |            |       |
|       | Employees<br>Labor Metrics             |             |                     |                          |       |          |          |      |         |            |            |       |
|       | Balances and Entitlements<br>Mass Edit |             |                     |                          |       |          |          |      |         |            |            |       |
|       | Launch Pads                            |             |                     |                          |       |          |          |      |         |            |            |       |

Étape 2 – Sélectionnez l'équipe en question, puis la période au cours de laquelle vous voulez établir un horaire. Ensuite, sélectionnez **Schedule** (Horaire), puis cliquez sur **Go**.

| Maint | Launch Pad Homepage | Messages(2)  | Supervisor Approval | MVS: Advanced Sched View | Employee | Daily TS | Team               | PP Summary                             | My Reports |
|-------|---------------------|--------------|---------------------|--------------------------|----------|----------|--------------------|----------------------------------------|------------|
| Team  | Sub Tea             | ns Pay Group | Date Selection      | on Start Date            | End Date |          | Attend<br>Ac Excep | dance<br>otion<br>otion - Unauthorized |            |
| MARY  | MANAGER 📆 🗌         |              | Ta Manual Da        | te Range 🔽 11/01/2017    | 11/30/20 | 17 📄     | Scheo              | dule<br>duled Absences                 | Go         |

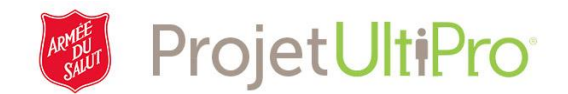

## Étape 3 – Vous obtenez l'horaire de l'équipe.

Nota : Tous les quarts de travail définis s'afficheront. On peut les modifier.

| Team                            | Sub Teams Pay | Group    | Date S | election           | Start Date |        | End Date   | Action  |        |        |
|---------------------------------|---------------|----------|--------|--------------------|------------|--------|------------|---------|--------|--------|
| STEVEMANAGER                    |               |          | Man    | ual Date Range 🔻   | 10/21/201  | 7      | 11/04/2017 | Sche    | dule   | Go     |
| Schedule                        |               |          |        |                    |            |        |            |         |        |        |
| ( 10/21 - 11/04 )               | Timesheet     |          |        | Show Applied Overr | ides       |        | Recreate S | chedule |        |        |
| Employee                        | 21 Sat        | 22 Sun   | 23 Mon | 24 Tue             | 25 Wed     | 26 Thu | 27 Fri     | 28 Sat  | 29 Sun | 30 Mon |
| 3000151-TEST - cal admin        |               |          |        |                    |            |        |            |         |        |        |
| 3000150-TEST - john<br>employee |               |          |        |                    |            |        |            |         |        |        |
| 3000163-TEST - lynn<br>employee |               |          |        |                    |            |        |            |         |        |        |
| CHRIS TEST - CHRIS TEST         |               |          |        |                    |            |        |            |         |        |        |
| Copy Previous Period            |               |          |        |                    |            |        |            |         |        |        |
|                                 | OR            |          |        |                    |            |        |            |         |        |        |
| Copy Other Date Range           |               |          |        |                    |            |        |            |         |        |        |
| Copy Schedule From Star         | rt Date       | <u></u>  |        |                    |            |        |            |         |        |        |
| Copy Schedule From End          | I Date        | <u> </u> |        |                    |            |        |            |         |        |        |
| Save                            |               |          |        |                    |            |        |            |         |        |        |

## **Boutons de fonctionnement**

**Timesheet** (Feuille de temps) – Permet aux superviseurs et aux agents d'ordonnancement de modifier les horaires de travail de certains employés en particulier.

Show Applied Overrides (Modifications effectuées) – Pour afficher les modifications apportées aux feuilles de temps (p. ex., entrée d'heures supplémentaires ou des absences, changement ou suppression de modifications).

Recreate Schedule (Établir un nouvel horaire) – Pour réactualiser l'horaire.

Copy Previous Period (Copier une période antérieure) – Pour reproduire un horaire établi antérieurement.

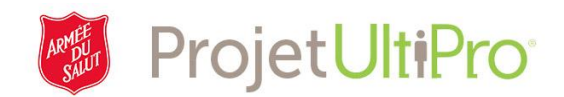

Étape 4 – Établir un horaire en fonction des besoins en main-d'œuvre. Vous pouvez créer un nouvel horaire ou copier un horaire déjà établi.

Création d'un nouvel horaire – Définissez des quarts de travail en fonction des besoins en main-d'œuvre, puis cliquez sur Save (Sauvegarder).

Nota : Un astérisque bleu \*apparaîtra à côté du quart de travail une fois que l'aurez sauvegardé.

| Team                        | Sub Teams Pa | y Group |        |     | Date Selecti | ion   | 5             | Start Da | te     | E | End Date   |        | Action |       |        |       |
|-----------------------------|--------------|---------|--------|-----|--------------|-------|---------------|----------|--------|---|------------|--------|--------|-------|--------|-------|
|                             |              |         |        | 10, | Manual D     | ate R | ange 🔻        | 10/21/   | 2017 🔒 |   | 11/04/2017 | ð      | Sch    | edule | •      | Go    |
| Schedule                    |              |         |        |     |              |       |               |          |        |   |            |        |        |       |        |       |
| ( 10/21 - 11/04 )           | Timeshee     | et      |        |     | Show         | и Арр | lied Override | S        |        |   | Recreat    | e Sche | dule   |       |        |       |
| Employee                    | 21 S         | at      | 22 Sur | 1   | 23 Mon       |       | 24 Tu         | ıe       | 25 Wed |   | 26 Thu     |        | 27 Fri |       | 28 Sat | 29 Su |
| 3000151-TEST - cal admin    |              |         |        | ]   | 09:00        | ]     | 09:00         |          | 09:00  | ] | 09:00      | ]      | 09:00  |       |        |       |
|                             |              |         |        |     | 05:00        | *     | 05:00         | *        | 05:00  | * | 05:00      | *      | 05:00  | *     |        |       |
| 3000150-TEST - john employe | e            |         |        | ]   | 11:00        | ]     | 11:00         |          | 11:00  | ] | 11:00      | ]      | 11:00  |       |        |       |
|                             |              |         |        |     | 07:00        | *     | 07:00         | *        | 07:00  | * | 07:00      | *      | 07:00  | *     |        |       |
| 3000163-TEST - lynn employe | e            |         |        |     | 03:00        | ]     | 03:00         |          | 03:00  | ] | 03:00      | )      | 03:00  |       |        |       |
|                             |              |         |        |     | 10:00        | *     | 10:00         | *        | 10:00  | * | 10:00      | *      | 10:00  | *     |        |       |
| CHRIS TEST - CHRIS TEST     | 07:00        |         | 07:00  |     | 07:00        |       | 07:00         |          | 07:00  |   |            |        |        |       |        |       |
|                             | 03:00        | *       | 03:00  | *   | 03:00        | *     | 03:00         | *        | 03:00  | * |            |        |        |       |        |       |
|                             |              |         |        |     |              |       |               |          |        |   |            |        |        |       |        |       |

## Copy Previous Period

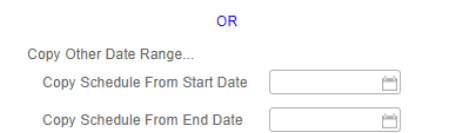

Save

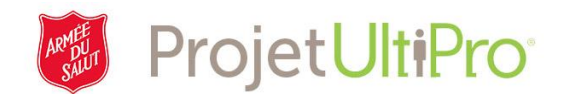

Copy Previous Period/Copy Other Range (Copier la période précédente/Copier une autre période antérieure)

Cette fonction vous permet de copier un horaire établi antérieurement.

- a. Sélectionnez la période pour laquelle vous voulez établir un quart de travail (du 28/10/2017 au 03/11/2017).
- b. Sélectionnez les dates de début et de fin de la période du quart de travail à copier (du 21/10/2017 au 27/10/2017).

Cliquez sur Save (Sauvegarder) lorsque la période a été sélectionnée.

| Team                       | Sub Teams Pay G    | roup     | Date Selection      | Start Date | End Date A        | ction    |        |
|----------------------------|--------------------|----------|---------------------|------------|-------------------|----------|--------|
| STEVEMANAGER               |                    | TQ,      | Manual Date Range 🔻 | 10/28/2017 | 11/03/2017        | Schedule | Go     |
| Schedule                   |                    |          |                     |            |                   |          |        |
| ( 10/28 - 11/03 )          | Timesheet          |          | Show Applied Ov     | errides    | Recreate Schedule |          |        |
| Emplo                      | yee                | 28       | Sat                 | 29 Sun     | 30 Mon            |          | 31 Tue |
| 3000151-TEST - cal admin   |                    |          |                     |            |                   |          |        |
| 3000150-TEST - john employ | /ee                |          |                     |            |                   |          |        |
| 3000163-TEST - lynn employ | ree                |          |                     |            |                   |          |        |
| CHRIS TEST - CHRIS TEST    |                    |          |                     |            |                   |          |        |
| Copy Previous Period       |                    |          |                     |            |                   |          |        |
|                            | OR                 |          |                     |            |                   |          |        |
| Copy Other Date Range      |                    |          |                     |            |                   |          |        |
| Copy Schedule From Star    | rt Date 10/21/2017 | <u> </u> |                     |            |                   |          |        |
| Copy Schedule From End     | Date 10/27/2017    |          |                     |            |                   |          |        |
| Save                       |                    |          |                     |            |                   |          |        |

Dans l'image ci-dessous, le quart de travail de la période de paie précédente a été copié et reproduit.

| Team                                            | Sub Teams Pay | Group    |       | Date Selection | :               | Start Date |   | End Date   | ,           | Action  |       |        |   |       |        |   |       |        |     |       |        |   |
|-------------------------------------------------|---------------|----------|-------|----------------|-----------------|------------|---|------------|-------------|---------|-------|--------|---|-------|--------|---|-------|--------|-----|-------|--------|---|
| STEVEMANAGER                                    | 0             |          | EQ.   | Manual Date    | Range 🔻         | 10/28/2017 | ÷ | 11/03/2017 |             | Schedul | le    | ▼ G    | 0 |       |        |   |       |        |     |       |        |   |
| Schedule                                        |               |          |       |                |                 |            |   |            |             |         |       |        |   |       |        |   |       |        |     |       |        |   |
| ( 10/28 - 11/03 )                               | Timesheet     |          |       | Show Ap        | oplied Override | S          |   | Recrea     | te Schedule |         |       |        |   |       |        |   |       |        |     |       |        |   |
| Emplo                                           | oyee          |          | 28 Sa | ıt             |                 | 29 Sun     |   |            | 30 Mon      |         |       | 31 Tue |   |       | 01 Wed |   |       | 02 Thu |     |       | 03 Fri |   |
| 3000151-TEST - cal admin                        |               |          |       |                |                 |            |   | 09:00      | 05:00       | •       | 09:00 | 05:00  | • | 09:00 | 05:00  | • | 09:00 | 05:00  | •   | 09:00 | 05:00  | • |
| 3000150-TEST - john emplo                       | yee           |          |       | · ·            |                 |            | • | 11:00      | 07:00       | •       | 11:00 | 07:00  | • | 11:00 | 07:00  | • | 11:00 | 07:00  | j   | 11:00 | 07:00  | • |
| 3000163-TEST - lynn emplo                       | yee           |          |       |                |                 |            |   | 03:00      | 10:00       | •       | 03:00 | 10:00  | • | 03:00 | 10:00  | • | 03:00 | 10:00  | · · | 03:00 | 10:00  | • |
| CHRIS TEST - CHRIS TEST                         |               |          |       | •              | 07:00           | 03:00      | • | 07:00      | 03:00       |         | 07:00 | 03:00  |   | 07:00 | 03:00  | • |       |        |     |       |        |   |
| Copy Previous Period                            |               |          |       |                |                 |            |   |            |             |         |       |        |   |       |        |   |       |        |     |       |        |   |
|                                                 | OR            |          |       |                |                 |            |   |            |             |         |       |        |   |       |        |   |       |        |     |       |        |   |
| Copy Other Date Range<br>Copy Schedule From Sta | int Date      | <u> </u> |       |                |                 |            |   |            |             |         |       |        |   |       |        |   |       |        |     |       |        |   |
| Copy Schedule From End                          | d Date        |          |       |                |                 |            |   |            |             |         |       |        |   |       |        |   |       |        |     |       |        |   |
| Save                                            |               |          |       |                |                 |            |   |            |             |         |       |        |   |       |        |   |       |        |     |       |        |   |

Aide-mémoire : Version simplifiée de l'établissement des horaires, version 2

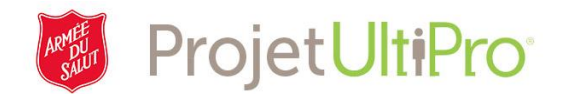

**Timesheet (Feuille de temps)** – Cette fonction vous permet de vérifier et de modifier l'horaire de travail établi pour un employé (permanent, temporaire, occasionnel) durant une période de paie ou une semaine de travail donnée. Cette fonction est semblable à la fonction Feuille de temps quotidienne.

| Schedule          |           |                        |                   |
|-------------------|-----------|------------------------|-------------------|
| ( 10/21 - 10/28 ) | Timesheet | Show Applied Overrides | Recreate Schedule |

Les quarts de travail sauvegardés dans la fonction Établissement des horaires, sous l'onglet Équipe, apparaîtront sur la feuille de temps.

Nota: L'horaire de travail NE se traduit PAS en heures payées pour l'employé.

Pour ajouter des heures de travail à payer, accédez à la feuille de temps de l'employé. Cliquez sur le signe +, entrez l'heure du début et celle de la fin du quart de travail dans les champs prévus, puis cliquez sur **Save** (Sauvegarder).

Ensuite, le superviseur donnera son autorisation en cliquant sur le X qui apparaît à côté des nouvelles heures entrées. Le X deviendra alors une coche pour indiquer que l'autorisation a été définie et enregistrée.

171125qgt-rh/fl